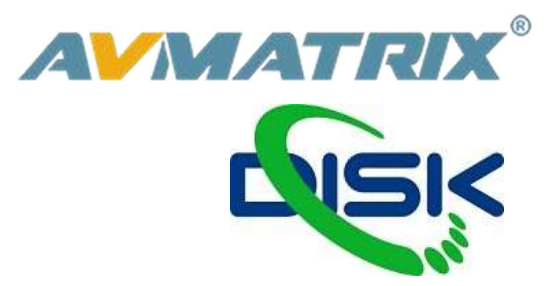

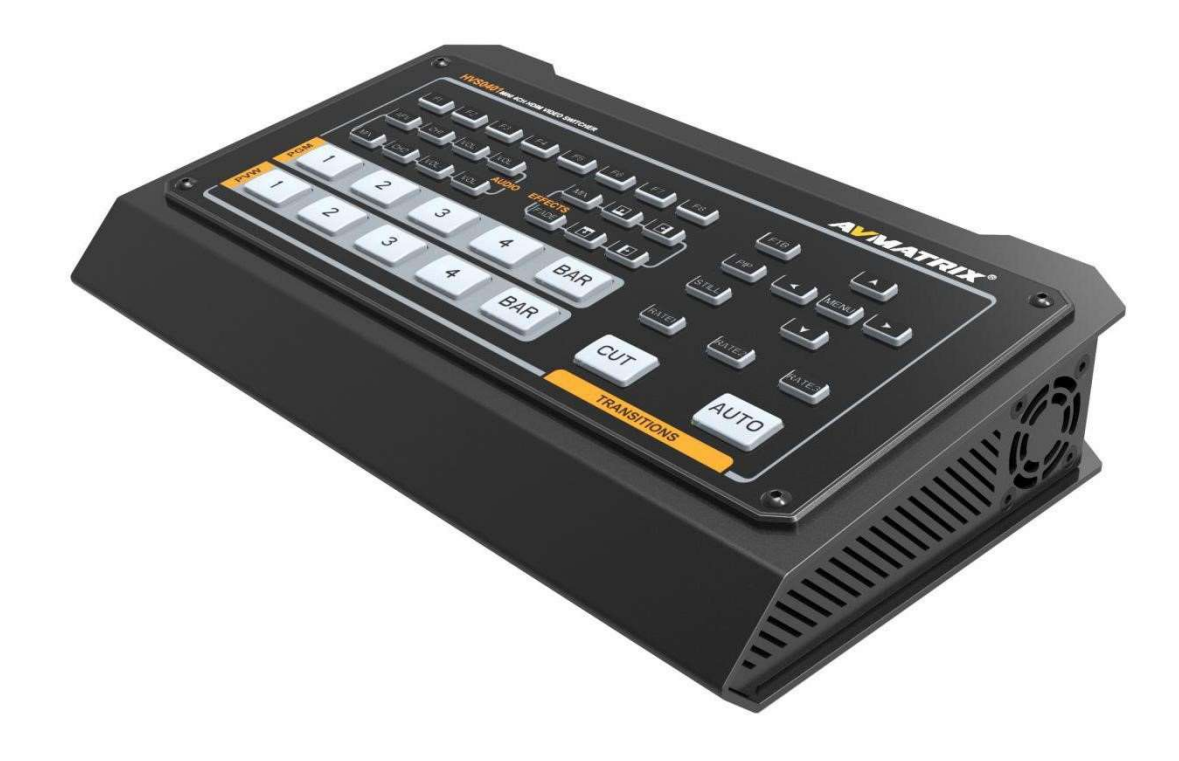

# **HVS0401E**

# MINI HDMI/DP LIVE STREAMER MULTI-FORMAT VIDEO SWITCHER 4 VSTUPY

# Zásady bezpečného používání

Před používáním tohoto zařízení si přečtěte všechna varování a doporučení, které se týkají bezpečného používání. Ujistěte se, že rozumíte vlastnostem zařízením. Tento uchovejte pro budoucí použití pro případy, kdy budete potřebovat dohledat některé funkce.

# 

- X Abyste předešli mechanickému poškození neumisťujte jednotku na nestabilní vozíky, stojany či stoly.
- ※ Napájejte jednotu pouze doporučeným napětím.
- X Vypojujte napájení pouze za konektor, netahejte za napájecí kabel.
- ※ Snažte se předcházet mechanickému poškození kabelu. Poškozený kabel může špatně izolovat a mohl
- by způsobit šok elektrickým proudem.
- ※ Zajistěte, aby byla jednotka správně uzemněna.
- ※ Nepoužívejte jednotku v prostředí s kontaminovaným nebo potencionálně explozivním prostředím.
- ※ Nepokládejte jednotku do vody nebo blízko vody.
- ※ Předcházejte vniknutí tekutin, kovových předmětů a jiných materiálů do zařízení.

※ Zacházejte s jednotkou opatrně a předcházejte nárazům při převozu. Nárazy mohou způsobit nefunkčnost zařízení.

※ Neodstraňujte krytky, panely, či jiné části zařízení, či nezasahujte do vodičů v jednotce. Pokud se chystáte podobné úpravy udělat, odpojte jednotku od napájení. Úpravy uvnitř jednotky by měl dělat pouze kvalifikovaný personál.

※ Pokud se objeví nestandardní chování zařízení jednotku vypněte a před manipulací odpojte všechny připojené kabely.

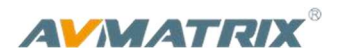

## OBSAH

| 1. PŘEDSTAVENÍ PRODUKTU                | 2  |
|----------------------------------------|----|
| 1.1. Přehled                           | 2  |
| 1.2. Hlavní vlastnosti                 | 2  |
| 2. ROZHRANÍ                            | 3  |
| 2.1. Zadní konektory                   | 3  |
| 2.2. Tally PIN Definice                | 3  |
| 3. SPECIFIKACE                         | 4  |
| 4. PŘEDNÍ OVLÁDACÍ PANEL               | 5  |
| 5. OPERATION INSTRUCTION               | 6  |
| 5.1. Rozložení výstupu Multiview       | 6  |
| 6. USB VÝSTUP                          | 6  |
| 7. MENU NASTAVENÍ                      | 6  |
| 7.1. Rozložení výstupu Multiview       | 6  |
| 7.2. Audio nastavení                   | 7  |
| 7.2.1. Mixing Mod                      | 7  |
| 7.2.2. AFV Mod                         | 7  |
| 7.3. PIP Mod                           | 8  |
| 7.4. Main Menu nastavení               | 8  |
| 7.4.1. Systémová nastavení             | 9  |
| 7.4.2. Síťová nastavení                | 9  |
| 7.4.3. Device Info                     | 10 |
| 8. OVLÁDÁNÍ SOFTWAREM A NASTAVENÍ ČASU | 10 |
| 8.1. Software                          |    |
| 8.2. Nastavení času                    | 10 |

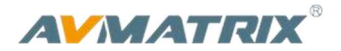

# 1. PŘEDSTAVENÍ PRODUKTU

## 1.1. Přehled

HVS0401 je kovový, miniaturní 4 kanálový HDMI/DP video Switcher s automatickou detekcí a škálováním vstupů. Umožňuje přepínat vstupy, mixovat audio a používat pro střih přechodové efekty. Flexibilní nastavení výstupu PGM, rozšiřuje kompatibilitu videomixu s maximálním množstvím zařízení. USB výstup připojíte přímo do počítače. Tento cenově dostupný video switcher je skvělou volbou pro streamování na sociální sítě.

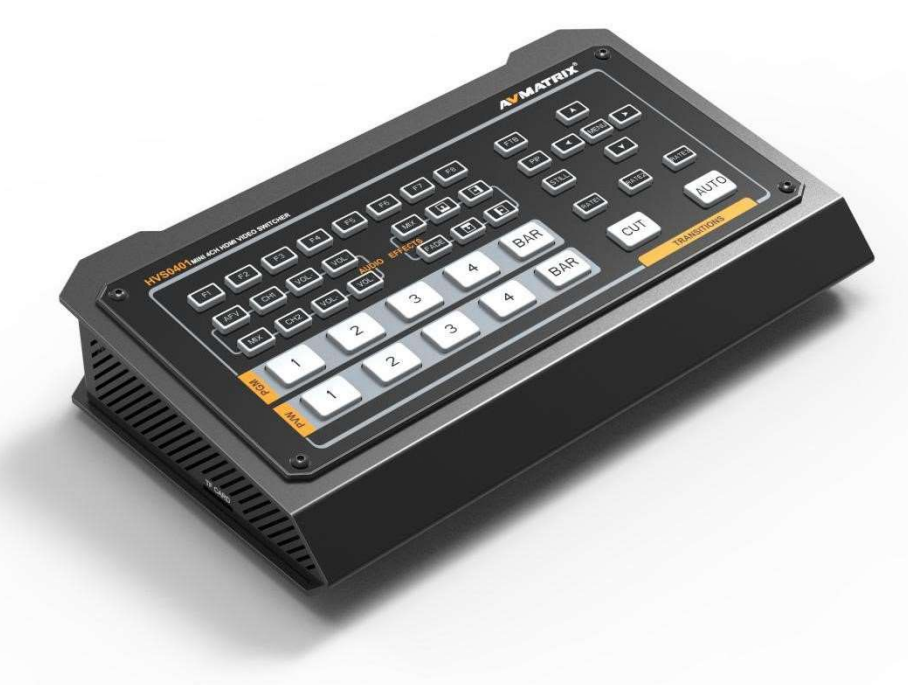

## 1.2. Hlavní vlastnosti

- 4 vstupní kanály : 4×HDMI,1×DP (volitelný místo jednoho HDMI).
- výstupy: 2×HDMI PGM,1×HDMI multiview.
- USB 3.0 pro připojení k PC na streaming online
- Auto/Cut střihy a efekty Mix/Fade.
- PiP funkce, velikost i poloha je nastavitelná
- Audio mixer: 3.5mm stereo/RCA Audio& HDMI.
- GPIO interface pro live tally systém s embedovaným audiem.
- FTB prolnutí do černé pro výjimečné situace

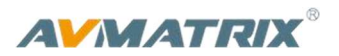

# 2. ROZHRANÍ

2.1. Zadní konektory

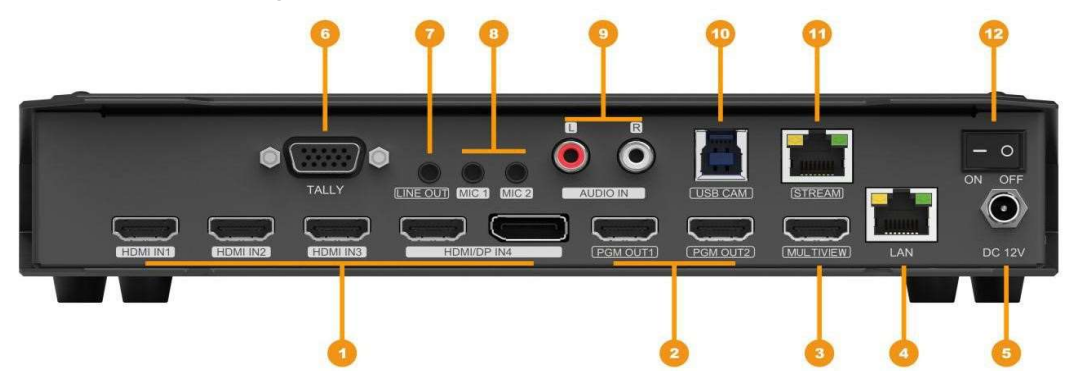

| 1  | HDMI/DP IN                         |  |
|----|------------------------------------|--|
| 2  | HDMI PGM OUT                       |  |
| 3  | HDMI MULTIVIEW OUT                 |  |
| 4  | RJ45 FOR STREAMING AND UPDATE      |  |
| 5  | DC 12V                             |  |
| 6  | GPIO (for tally)                   |  |
| 7  | ANALOG AUDIO OUT (3.5mm, LINE OUT) |  |
| 8  | ANALOG AUDIO IN (3.5mm, LINE IN)   |  |
| 9  | ANALOG AUDIO (RCA L/R) IN          |  |
| 10 | USB TYPE-B, FOR WEB CAM            |  |
| 11 | RJ45 RESERVED FOR UPDATESTREAM     |  |
| 12 | DC 12V                             |  |
| 13 | POWER SWITCH                       |  |

## 2.2. Tally PIN Definice pinů

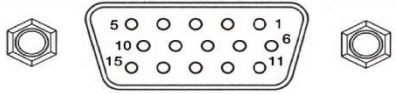

| PIN | Definition | PIN | Definition |
|-----|------------|-----|------------|
| 11  | PGM-IN1    | 6   | PVW-IN1    |
| 12  | PGM-IN2    | 7   | PVW-IN2    |
| 13  | PGM-IN3    | 8   | PVW-IN3    |
| 14  | PGM-IN4    | 9   | PVW-IN4    |
| 15  | PGM-IN5    | 10  | PVW-IN5    |
| 3   | PGM-IN6    | 4   | PVW-IN6    |
| 5   | GND        |     |            |

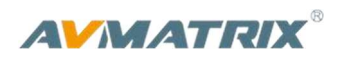

# 3. SPECIFIKACE

| CONNECTION                      |                                                                                                    |
|---------------------------------|----------------------------------------------------------------------------------------------------|
| Video In                        | CH1~CH3: HDMI type-A(100Ω) ×3; CH4: HDMI type-A(100Ω)/ Display Port×1                                                                                            |
|                                 | PGM: HDMI type-A(100Ω) ×2; Multiview: HDMI type-A(100Ω) ×1,                                                                                                    |
| Video Out                       | USB CAM: USB2.0 type B×1; RJ45×1: Reserved for Live Stream                                                                                                    |
| Analog Audio In                 | 3.5mm stereo audio (Line in) ×2, RCA(L/R) ×1                                                                                                    |
| Analog Audio Out                | 3.5mm stereo audio (Line out) ×1                                                                                                    |
| PC Control Port                 | RJ45×1                                                                                                    |
| Other Interface                 | Tally: DB-15 port×1, TF Card Slot ×1: Reserved                                                                                                    |
| FUNCTIONS                       |                                                                                                    |
| Transitions                     | AUTO/ CUT                                                                                                    |
| Functions                       | Wipe/ Mix/ Fade/ FTB                                                                                                    |
| Layouts                         | PiP/ Multiview                                                                                                    |
| STANDARDS                       |                                                                                                    |
| HDMI In Format<br>Support       | 1080p 60/59.94/50/30/29.97/25/24/23.98/23.976,<br>1080i 50/59.94/60,<br>720p 60/59.94/50/30/29.97/25/24/23.98,<br>576i 50, 576p 50, 480p 59.94/60, 480i 59.94/60 |
| PC HDMI/DP In Format<br>Support | 1920×1080,1680×1050, 1600×900, 1440×1050, 1366×768, 1360×768,<br>1280×1024, 1280×960, 1280×800, 1280×768, 1280×720, 1280×600, 1152×864,<br>1024×768, 800×600     |
| HDMI PGM Out                    | 1080p 60/50/30/25/24, 1080i 60/50                                                                                                    |
| USB Capture Out                 | Up to 1080p 60                                                                                                    |
| Multiview Out                   | 1080p 50/60                                                                                                    |
| HDMI Color Space                | RGB 444/ YUV 444/ YUV 422                                                                                                    |
| OTHERS                          |                                                                                                    |
| Current                         | 12V, 1.5A, 18W                                                                                                    |
| Dimension (LWD)                 | 238.5 × 140.5 × 43.5mm                                                                                                    |
| Weight                          | 785g                                                                                                    |
| Temperature                     | Working: -20℃~60℃, Storage: -30℃~70℃                                                                                                    |

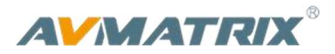

# 4. PŘEDNÍ OVLÁDACÍ PANEL

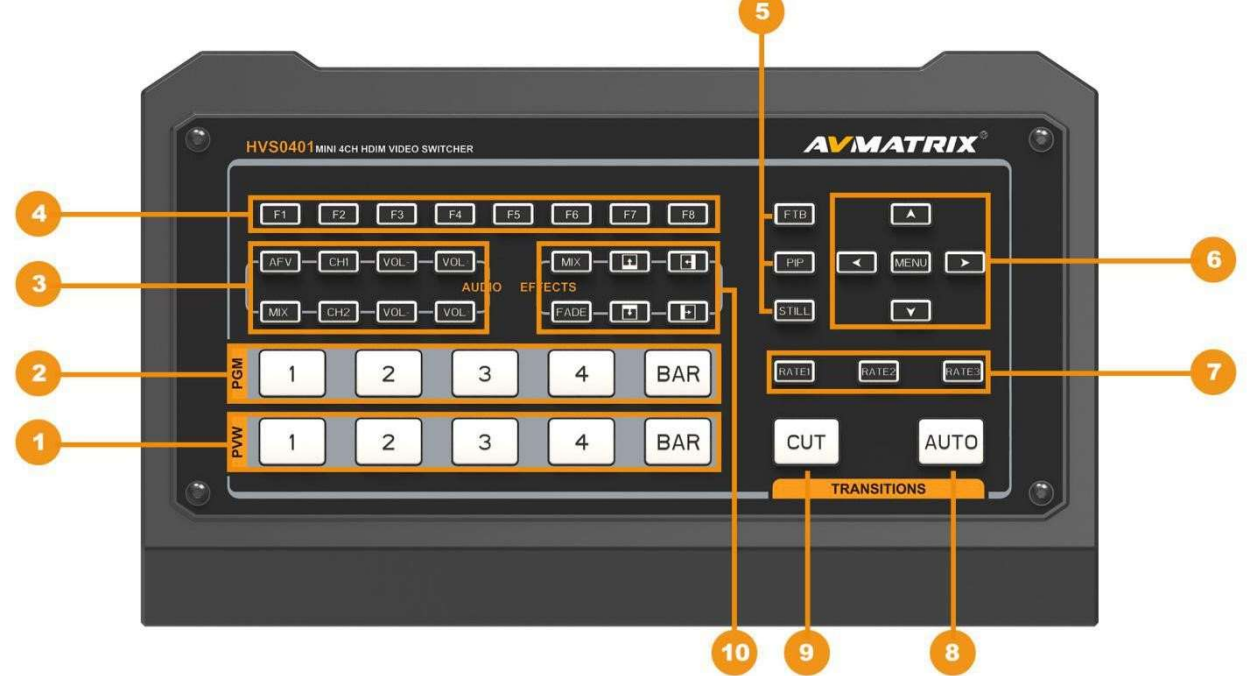

| 1              | PVW:1-4                                 | Selecting the signal source for Preview. Bar for color bar.        |  |
|----------------|-----------------------------------------|--------------------------------------------------------------------|--|
| 2              | PGM:1-4                                 | Selecting the signal source for Program. Bar for color bar.        |  |
|                |                                         | Support 2-ch audio mixing, AFV & MIX Audio mode,                   |  |
| 3              | AUDIO                                   | Source selecting, volume + & volume -                              |  |
|                |                                         | F1: Set PGM out format from 1080P 50/60/30/25/24Hz, 1080I 50/60Hz. |  |
|                |                                         | F2: IN4 source switch between HDMI and DP.                         |  |
|                |                                         | F3: Set audio volume of USB streaming media OFF/20/40/60/80/100%.  |  |
| 4 FUNC. BUTTON | FUNC. BUTTON                            | F4: Set the audio of PGM mute.                                     |  |
|                |                                         | F5: Rotate USB streaming media 90 degrees clockwise.               |  |
|                |                                         | F6-F8: Reserved.                                                   |  |
|                | FTB: Fade to Black, used for emergency. |                                                                    |  |
| 5              | OTHER FUNC.                             | PIP: Picture in Picture.                                           |  |
|                |                                         | STILL: PGM output still.                                           |  |
| 6              | MENU                                    | For menu control                                                   |  |
| 7              | SPEED                                   | Control transition rate                                            |  |
| 8              | AUTO                                    | Performs an automated switch between Program and Preview.          |  |
| 9              | CUT                                     | Performs a simple immediate switch between Program and Preview.    |  |
| 10             | EFFECTS                                 | Wipe, mix & fade transitions                                       |  |

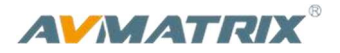

## 5. Ovládání

# 5.1. Rozložení výstupu Multiview

Na Multiview je zobrazen výstup PGM (Program), PVW (Preview), 4 HDMI vstupní signály, menu, hodiny, a stavový řádek s funkčními klávesami, indikátorem zastavení obrazu Sill, UVC a interní teplotou.

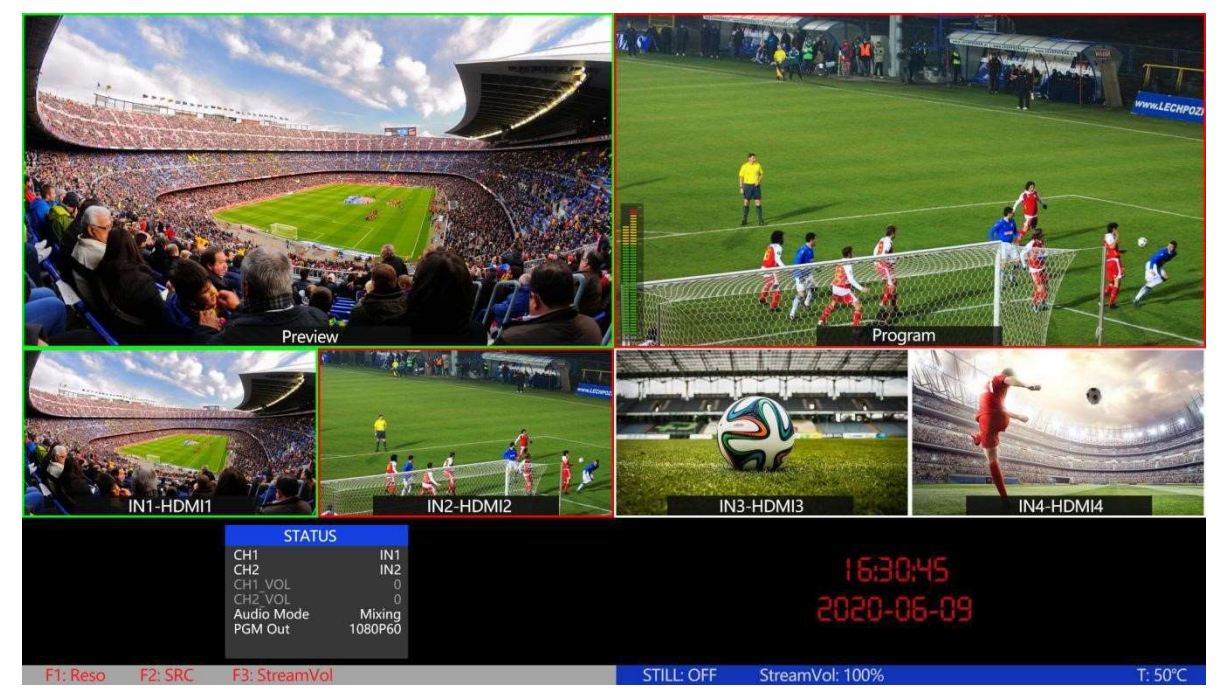

# 6. USB VÝSTUP

Výstup videa přes USB je založeno na standardech UVC (USB video class) a UAC (USB audio class). Není potřeba instalovat žádné ovladače. Po zapojení do počítače se zdroje videa a zvuku načtou. Ve Windows device manageru, se objeví položky:

- Pod kamerami Switcher USB Video
- Pod zvukem Switcher USB audio

Můžete využít softwarů jako jsou Video Media Player nebo OBS, PotPlayer, VLC, Windows Media Player pro zobrazení a ukládání výstupu z video mix.

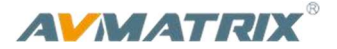

# 7. NASTAVENÍ MENU

## 7.1. Výstupní formáty PGM a Multiview

PGM výstupní formát můžete nastavit v menu nebo tlačítkem F1. Možnosti nastavení pro PGM jsou 1080P 50/60/30/25/24Hz, 1080I 50/60Hz. Multiview výstup je zafixován na 1080P 50/60Hz.

| STATUS     |         |  |
|------------|---------|--|
| CH1        | IN1     |  |
| CH2        | IN2     |  |
| CH1_VOL    | 0       |  |
| CH2_VOL    | 0       |  |
| Audio Mode | Mixing  |  |
| PGM Out    | 1080P60 |  |
|            |         |  |

#### 7.2. Nastavení Zvuku

Tento video switcher je vybaven 1 kanálem L/R analogového audio vstupu a výstupu a 2 konektory 3.5mm s jack pro vstup mikrofonů a 1 pro výstup AUX, podporuje pro oba výstupy režimy audio following video mode a audio mixing mode

#### 7.2.1. Mixing Mod

Stiskněte tlačítko MIX pro vstup do režimu mixování. Stiskem tlačítka CHI/CH2 můžete přepínat mezi vstupy IN1/ IN2 /IN3 /IN4 /RCA IN/MIC\_IN. Stisknutím tlačítek VOL- nebo VOL+ nastavujete hlasitost kanálu.

Vstupy pro audio můžete nastavit také v menu. Šipkami nahoru a dolu vyberete který kanál nastavíte a tlačítkem menu vyberete a následně potvrdíte.

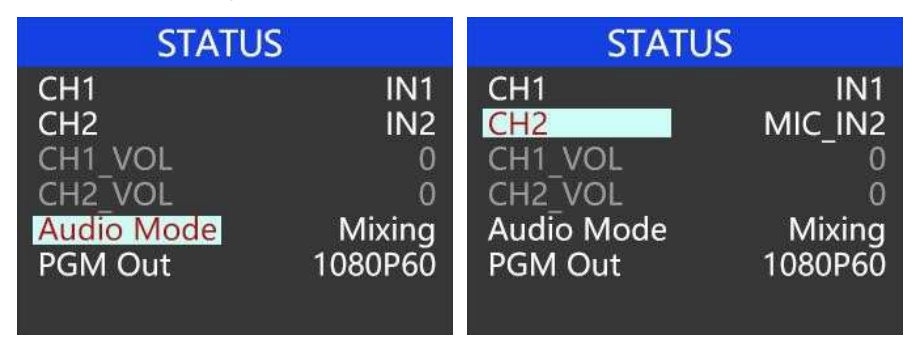

## 7.2.2. AFV Mode

Stiskněte tlačítko AFV tím zapnete režim audio follow video (audio přepíná s videem). To znamená, že při střihu videa se přepne i zdroj zvuku, který jde do kanálu Program. Uživatel může ovládat na mixu hlasitost pomocí tlačítek VOL- a VOL+.

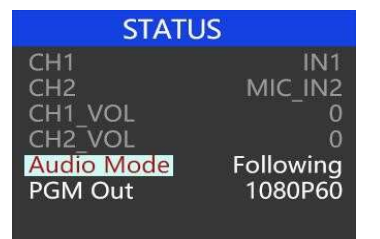

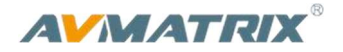

### 7.3. PIP Mod

Při stisknutí tlačítka PIP, se zobrazí malý obraz v horním rohu obrazovky PVW, jako na obrázku níže. Menu přepne do režimu PiP, kde můžete upravit velikost, pozici, ohraničení a barvu ohraničení vloženého kanálu videa. Kanál Program bude přes celou obrazovku a Preview je v PiP rámečku. Stiskněte PIP znovu, menu se vrátí na stránku STATUS.

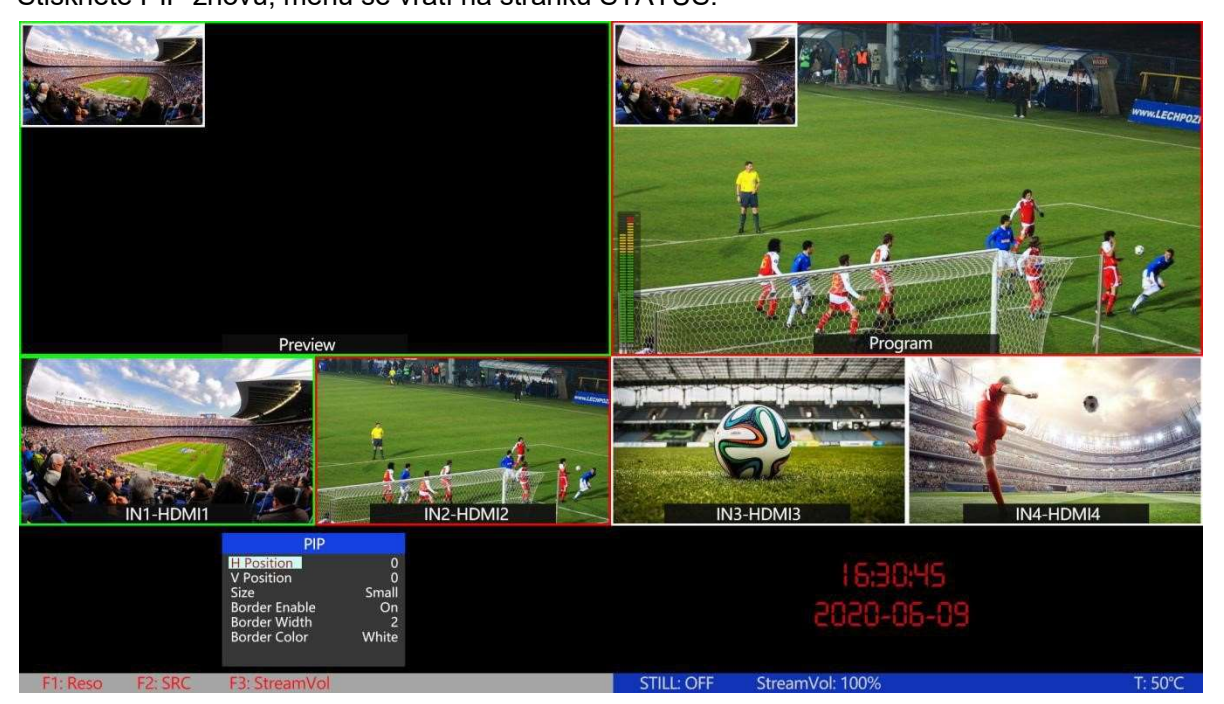

### 7.4. Main Menu nastavení

| STATUS<br>CH1<br>CH2<br>CH1_VOL<br>CH2_VOL<br>Audio Mode<br>PGM Out | IN1<br>MIC_IN2<br>0<br>0<br>Follow<br>1080P60 | STATUS<br>System Settings<br>Network Settings<br>Device Info<br>Exit | Pokud není vybrané STATUS<br>menu, stiskněte tlačítko MENU<br>a tím přímo vyvoláte hlavní<br>nabídku. |
|---------------------------------------------------------------------|-----------------------------------------------|----------------------------------------------------------------------|----------------------------------------------------------------------------------------------------|
| STATUS                                                              |                                               | STATUS                                                               | Pokud je vybraná nějaká<br>položka ve STATUS menu                                                     |

| STATUS                                                         | STATUS                                                     | Pokud je vybrana nejaka                                                                                                    |
|----------------------------------------------------------------|------------------------------------------------------------|----------------------------------------------------------------------------------------------------|
| CH1IN1CH2MIC_IN2CH1_VOL0CH2_VOL0Audio ModeFollowPGM Out1080P60 | System Settings<br>Network Settings<br>Device Info<br>Exit | několika stisknutím tlačítka UP<br>se dostanete do pozice, kdy<br>není označena žádná položka,<br>potom můžete stisknout MENU<br>pro vyvolání hlavní nabídky. |

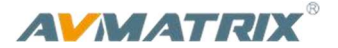

## 7.4.1. Systémová Nastavení

#### • Jazyk (Language)

Přepínat jazyk můžete v systémových nastavení, je to položka language, přepínat lze mezi angličtinou a čínštinou.

| System Settings                       |                 |
|---------------------------------------|-----------------|
| Language<br>Fanrpm<br>Reset<br>Return | English<br>Auto |

#### • Fanrpm - větrání

Nastavení otáček ventilátoru ovlivňuje teplotu a hlučnost zařízení. K nastavení jsou režimy: Auto/ Mode1/ Mode2/ Mode3/ Mode4/ Mode5/ Mode6/ Mode7/ Mode8/ Mode9/ Mode10.

| System Settings |         |
|-----------------|---------|
| Language        | English |
| Fanrpm          | Auto    |
| Reset           |         |
| Return          |         |
|                 |         |
|                 |         |
|                 |         |

#### • Reset

Resetuje všechna nastavení do továrních hodnot.

#### 7.4.2. Síťová nastavení

#### • Network

Jsou 2 možnosti nastavení IP adresy: Dynamickou (IP je přiřazena routrem) a Statická (nastavíte ručně sami). Vyberte metodu zadání ovladačem menu. V továrním nastavení je adresa Dynamická.

**Dynamická:** připojte video switcher k routeru s DHCP, router automaticky přiřadí swichi IP adresu. Ujistěte se, že je PC a video switcher ve stejné síti.

**Statická:** Vyberte static IP, když se připojujete k zařízení bez DHCP. Připojte video switcher k počítačí ethernetovým kabelem, nastavte IP adresu ve stejném rozsahu sítě jako má switcher (tovární adresa je 192.168.1.215), nebo nastavte ručně adresu video mixu, tak aby byla ve stejné síti jako PC.

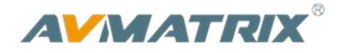

| System Settings                                                                                         |                      | System Settings                                                                                                    |
|----------------------------------------------------------------------------------------------------|----------------------|----------------------------------------------------------------------------------------------------|
| IP Acquisition Dynam<br>IP 192.168.1.2<br>NetMask 255.255.255.2<br>GateWay 192.168.1.<br>Save<br>Return | nic<br>15<br>55<br>1 | IP Acquisition         Static           IP         192.168.1.215           NetMask 255.255.255         .255.255           GateWay 192.168.1.1         1           Save |

#### NetMask

Nastavte masku podsítě, základní je 255.255.255.0

#### GateWay

Nastavte výchozí bránu, podle IP adresy sítě.

Nastavení poté uložte.

## 7.4.3. Device Info

SN (Serial number) a verze firmwaru.

## 8. OVLÁDÁNÍ SOFTWAREM A NASTAVENÍ ČASU

#### 8.1. Software

Video switcher můžete ovládat vzdáleně počítačem v síti. Připojíte se přes lokální síť počítačem s windows pomocí aplikace, kterou můžete stáhnout na oficiálních stránkách AVMATRIX www.avmatrix.net/download/.

#### 8.2. Nastavení času

Připojte video switcher k PC přes ethernetový kabel a stáhněte si aplikaci time setting software z oficiálních stránek AVMATRIX <u>www.avmatrix.net/download/</u>. Spusťte software a klikněte na Scan, aplikace vyhledá zařízení AV matrix, připojí se k němu a nastaví čas na čas ve vašem počítači.

#### 9. STREAMING

Video režie má dva výstupní porty pro streaming, výstup USB a síťový výstup LAN a uživatel si může vybrat způsob výstupu v nastavení systému. Pomocí portu USB Type-C mohou uživatelé zaznamenávat video do počítače a živě streamovat prostřednictvím streamovacího softwaru

jako OBS, PotPlayer atd. Pomocí LAN portu mohou uživatelé živě streamovat přímo na streamingovou platformu přes IP adresu. Síťový push streaming:

Otevřete nastavení živého vysílání streamovací platformy a získejte adresu URL streamu a klíč pro streamování na Live platformu. Pomocí LAN portu se přihlaste na IP webovou stránku, zvolte "Nastavení

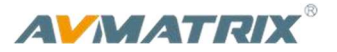

streamu", zkopírujte stream URL a klíč do adresy URL a zapněte tlačítkem "switch", klikněte na "Save&Apply", abyste dosáhli push streamu, uživatelé mohou přejít na platformu pro živé vysílání a zobrazit. Následuje příklad, který ukazuje, jak streamovat živě.

Krok 1: Uživatelé mohou podle aktuální situace upravit Bitrate, Rate control, Encoder, Resolution, FPS živého videa v nastavení videa, po nastavení kliknout na "Save". Například pokud síť rychlost je pomalá, Bitrate Control lze přepnout z CBR na VBR a upravit

| VIDEO SETTINGS |            |  |
|----------------|------------|--|
| Bitrate        | 8 mbps     |  |
| Rate Control   | VBR        |  |
| Encoder        | H.264 High |  |
| Resolution     | 1920x1080  |  |
| FPS            | 60         |  |
| Save           |            |  |
| Return         |            |  |

Krok 2: Otevřete nastavení streamu na streamovací platformě a zkopírujte Steeam URL a Stream Key, příklad na Youtube:

| Stream key                                               |             |        |      |
|----------------------------------------------------------|-------------|--------|------|
| Select stream key<br>Default stream key (RTMP, Variable) |             |        |      |
| Stream key (paste in encoder)                            | ø           | RESET  | СОРУ |
| Stream URL Trmp://a.rtmp.youtube.com/live2               |             |        | СОРУ |
| Backup server URL  rtmp://b.rtmp.youtube.com/live2?b     | ackup=1     | i<br>T | СОРУ |
| YouTube also supports RTMPS for secure connection        | ns. Learn m | ore    |      |

Krok3: Přihlaste se pomocí IP adresy do webového rozhraní AV Matrix režie, a vložte stream URL a stream Klíč, následně klikněte na Switch a klikněte na Save&Apply pro začátek streamu.

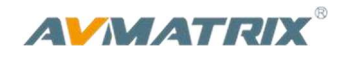

| AVMATRIX®                                                  | Savettapply                       |                                                                                  |        | English V Toopol |
|------------------------------------------------------------|-----------------------------------|----------------------------------------------------------------------------------|--------|------------------|
| <ul> <li>Device Status</li> <li>Encode Settings</li> </ul> | Push Stream                       |                                                                                  |        | USB Carro        |
|                                                            | Title                             | URL                                                                              | Switzh | Action           |
| D Recording Settings                                       | MianRTMPRemote                    | rtmp://live-push.bilivideo.com/live-bxc/?streamname=live_536312585_35544978&key= | () max |                  |
| System Settings                                            |                                   |                                                                                  |        |                  |
|                                                            |                                   |                                                                                  |        |                  |
|                                                            |                                   |                                                                                  |        |                  |
|                                                            |                                   |                                                                                  |        |                  |
| URL                                                        |                                   | Switch                                                                           | Act    | ion              |
| abaran (Biran araak                                        | hilisidaa com/lisa hys/Actroomaan |                                                                                  |        |                  |

Když se stav streamování v multiview zbarví červeně a šipka indikátoru streamu zezelená, znamená to, že se spustilo živé vysílání. Současně se na stavové stránce zobrazí čas a platforma živé vysílání, aby bylo snadné použití

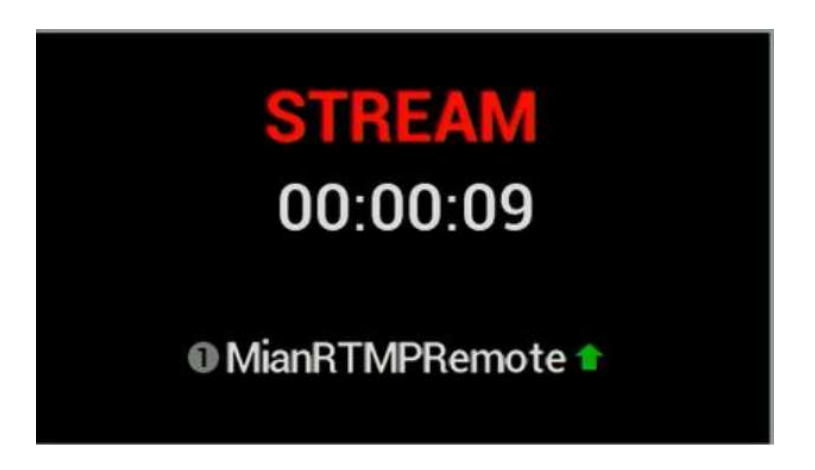

## Lokální přijímání IP Streamu:

Přihlaste se do webového rozhraní, vyberte nabídku "Stream Settings" získejte lokální adresu režie, zkopírujte ji. Následně otevřete OBS, PotPlayer, VLC a následně otevřete možnost příjmu síťového videa, vložte zkopírovanou adresu a spusťte.

| Local Address |                                    |          |
|---------------|------------------------------------|----------|
| RTSP Stream   | rtsp://192.168.123.26:554/live/av  | Copy UBL |
| RTMP Stream   | rtmp;//192.168.123.26:1935/live/av | Cooy URL |
|               |                                    |          |

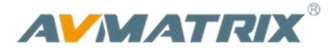

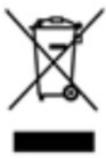

Uvedený symbol na výrobku nebo v původní dokumentaci znamená, že použité elektrické nebo elektronické výrobky nesmí být likvidovány společně s komunálním odpadem. Za účelem správné likvidace výrobku jej odevzdejte na určených sběrných místech, kde budou přijata zdarma. Správnou likvidací tohoto produktu pomůžete zachovat cenné přírodní zdroje a napomáháte prevenci potenciálních negativních dopadů na životní prostředí a lidské zdraví, což by mohly být důsledky nesprávné likvidace odpadů. Další podrobnosti si vyžádejte od místního úřadu nebo nejbližšího sběrného místa. Při nesprávné likvidaci tohoto druhu odpadu mohou být v souladu s národními předpisy uděleny pokuty.

Dovozce a distributor pro ČR

DISK Systems s.r.o. Geologická 2/575 152 00 Praha 5 - Barrandov Tel.: +420 222 267 520 e-mail: <u>video@disk.cz</u> www.disk.cz

V případě reklamace kontaktujte svého prodejce.

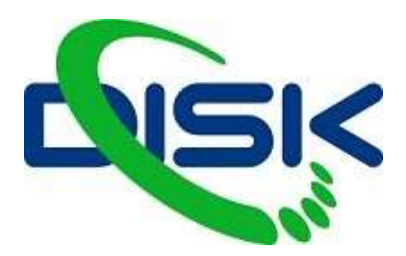

Váš dodavatel profesionální videotechniky.